# AIDE D'ACCES A LA CONFIGURATION

Switch manageable 12 ports / 8 PoE+ Gigabit XMS - 1208P

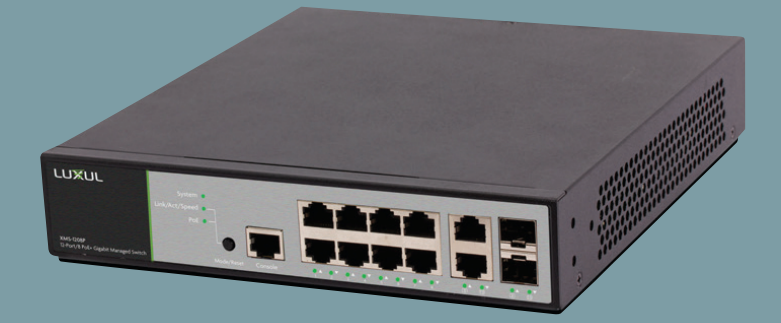

0 334 90

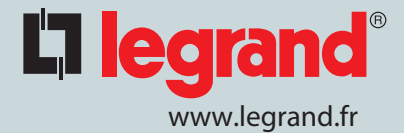

# **[] legrand**®

#### Ouvrir la page "Paramètre"

#### Puis cliquer sur "Réseau et internet"

#### Cliquer sur le menu "Etat"

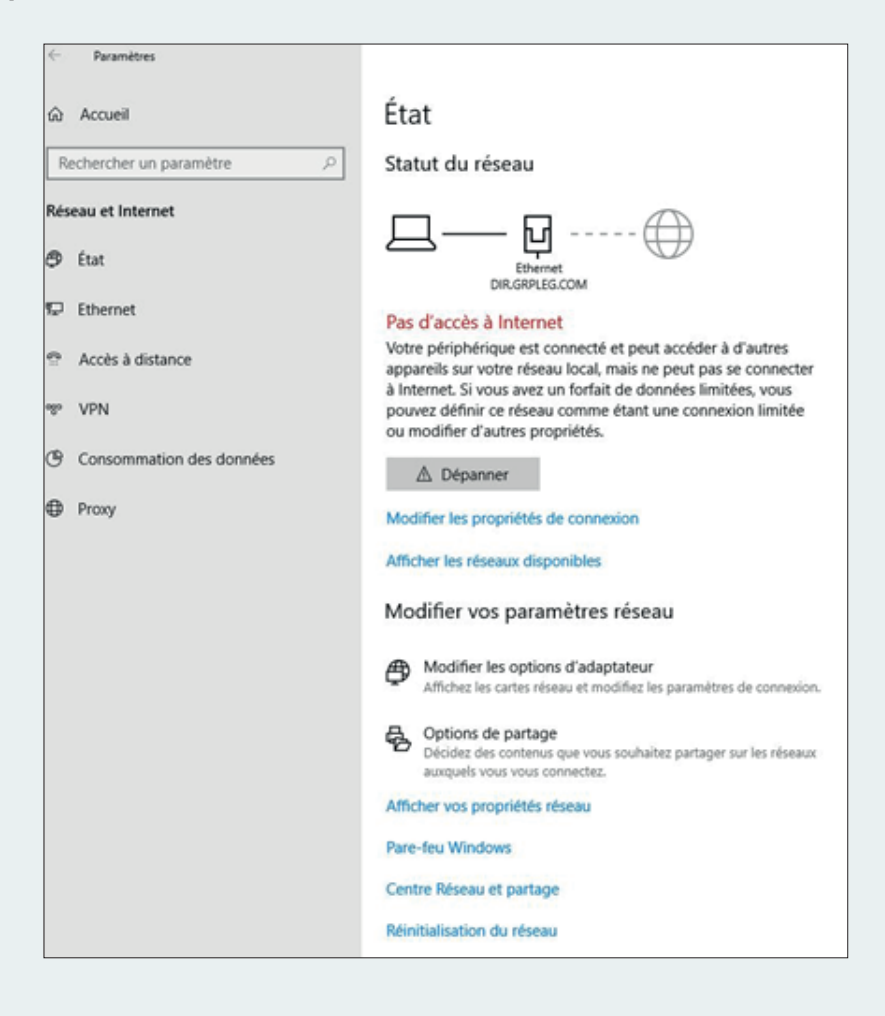

#### Cliquer sur "Modifier les options d'adaptateur"

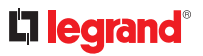

# Une nouvelle fenêtre doit s'ouvrir

| Panneau de c                                | onfiguration\Tous les Panneaux de cor                     | figuration\Connexions réseau       |                          |                                       |   | _                   | [    | 1    | $\times$ |
|---------------------------------------------|-----------------------------------------------------------|------------------------------------|--------------------------|---------------------------------------|---|---------------------|------|------|----------|
| $\leftrightarrow \rightarrow \neg \uparrow$ | Panneau de configuration >                                | Tous les Panneaux de configuration | > Connexions réseau      | ~                                     | õ | Rechercher dans : C | onne | óons | ,P       |
| Organiser •                                 | Désactiver ce périphérique réseau                         | Diagnostiquer cette connexion      | Renommer cette connexion | Afficher le statut de cette connexion |   | <u>8</u> :          | •    |      | 0        |
|                                             | Ethernet<br>DIR.GRPLEG.COM<br>Intel(R) Ethernet Connectio |                                    |                          |                                       |   |                     |      |      |          |

## **Cliquer sur Ethernet**

# Une nouvelle fenêtre s'ouvre

| (* * * ) (* )                                |                         |                      |
|----------------------------------------------|-------------------------|----------------------|
| eneral                                       |                         |                      |
| Connexion —                                  |                         |                      |
| Connectivité                                 | IPv4:                   | Pas d'accès Internet |
| Connectivité                                 | IPv6:                   | Pas d'accès réseau   |
| État du média                                |                         | Activé               |
| Durée :                                      |                         | 01:49:54             |
|                                              |                         | 100 0 Mhite (-       |
| Vitesse :<br>Détails                         |                         | 100,0 Mbits/s        |
| Vitesse :<br>Détails<br>Activité             | Envoyés                 | 100,0 Mbits/s        |
| Vitesse :<br>Détails<br>Activité             | Envoyés —               | — Reçus              |
| Vitesse :<br>Détails<br>Activité<br>Octets : | Envoyés —<br>52 554 467 | - Regus              |

# Cliquer sur "Propriétés"

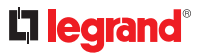

# Une nouvelle fenêtre s'ouvre

| Castian de réseaux          |                              |                      |           |
|-----------------------------|------------------------------|----------------------|-----------|
| estion de reseau            |                              |                      |           |
| Connexion en utilisant :    |                              |                      |           |
| Intel(R) Ethemet Co         | onnection (5) I219-LM        |                      |           |
|                             |                              | Cor                  | figurer   |
| Cette connexion utilise les | éléments suivants :          |                      |           |
| 🗹 🖳 Client pour les ré:     | seaux Microsoft              |                      | ^         |
| 🗹 🖳 Partage de fichie       | ers et imprimantes Réseaux l | Microsoft            |           |
| 🗹 🖳 Planificateur de p      | paquets QoS                  |                      |           |
| 🗹 💻 Protocole Interne       | et version 4 (TCP/IPv4)      |                      |           |
| Protocole de mul            | tiplexage de carte réseau N  | licrosoft            |           |
| Pilote de protoco           | le LLDP Microsoft            |                      |           |
| Protocole Interne           | et version 6 (TCP/IPv6)      |                      | ~         |
| <                           |                              |                      | >         |
| Installer                   | Désinstaller                 | Pro                  | priétés   |
| Description                 |                              |                      |           |
| Protocole TCP/IP (Tran      | nsmission Control Protocol/I | nternet Protocol).   | Protocole |
| de réseau étendu par d      | léfaut permettant la commur  | nication entre diffé | rents     |
| reaction interconnected     |                              |                      |           |
|                             |                              |                      |           |
|                             |                              |                      |           |

# Sélectionner internet Version 4 (TCP/IPv4)

Cliquer sur "Propriétés"

# **C**legrand<sup>®</sup>

### Une nouvelle fenêtre s'ouvre

| ropriétés de : Protocole Internet                                                                          | version 4 (TCP/IPv4)                                                               |
|----------------------------------------------------------------------------------------------------|------------------------------------------------------------------------------------|
| Général                                                                                                    |                                                                                    |
| Les paramètres IP peuvent être d<br>réseau le permet. Sinon, vous dev<br>appropriés à votre administrateur | léterminés automatiquement si votre<br>vez demander les paramètres IP<br>· réseau. |
| Obtenir une adresse IP auto                                                                                | matiquement                                                                        |
| • Utiliser l'adresse IP suivante                                                                           | :                                                                                  |
| Adresse IP :                                                                                               | 192.168.0.100                                                                      |
| Masque de sous-réseau :                                                                                    | 255.255.255.0                                                                      |
| Passerelle par défaut :                                                                                    |                                                                                    |
| Obtenir les adresses des ser                                                                               | veurs DNS automatiquement                                                          |
| • Utiliser l'adresse de serveur l                                                                          | DNS suivante :                                                                     |
| Serveur DNS préféré :                                                                                      |                                                                                    |
| Serveur DNS auxiliaire :                                                                                   |                                                                                    |
| 🗌 Valider les paramètres en qu                                                                             | uittant Avancé                                                                     |
|                                                                                                    | 40 T                                                                               |
|                                                                                                    | OK Annuler                                                                         |

Remplir la fenêtre comme indiqué sur la photo

**Cliquer sur OK** 

Fermer toutes les fenêtres

**Ouvrir un explorateur internet** 

Dans la barre, taper l'adresse IP du switch (indiqué derrière le switch) 192.168.0.4

Connexion : ADMIN

Mot de passe : ADMIN

Vous arrivez sur la page web du switch

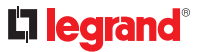

## Dans le bandeau des menus de gauche :

Cliquez sur "Quick Setup"

Puis "System"

Puis "IP"

|                                                           |                     |             |               |               |             |            |          |              |               |         |             |  | Model XMS-1208P |
|-----------------------------------------------------------|---------------------|-------------|---------------|---------------|-------------|------------|----------|--------------|---------------|---------|-------------|--|-----------------|
| Configuration +<br>Quick Setup +<br>System +              | IP Con              | figura      | ation         |               |             |            |          |              |               |         |             |  |                 |
| Information                                               | Mode                |             | Host          | ¥             |             |            |          |              |               |         |             |  |                 |
| NTP                                                       | CNS Server 0        | No DNS as   | ever 👻        |               |             |            |          |              |               |         |             |  |                 |
| Time                                                      | <b>DNS Server 1</b> | No DNS se   | erver 🔽       |               |             |            |          |              |               |         |             |  |                 |
| PoE +                                                     | <b>DNS Server 2</b> | No DNS IN   | erver 🔽       |               |             |            |          |              |               |         |             |  |                 |
| VLANS Private VLANS =                                     | ChiS Server 3       | No DNS IN   | erver 🖌       |               |             |            |          |              |               |         |             |  |                 |
| VOL +                                                     | <b>DNS Proxy</b>    |             |               |               |             |            |          |              |               |         |             |  |                 |
| Spanning Tree   Green Ethernet  Thermal Protection  Ports | IP Inte             | rfaces      | 5             |               |             |            |          |              |               |         |             |  |                 |
| 0102                                                      |                     |             | DHOPH         | 1             | Pr          | 4          |          | OHCPV        |               |         | 6           |  |                 |
| Aggregation +                                             | Delete VLA          | N Enable    | Fallback      | Current Lease | Address     | Mask Lengt | n Enable | Rapid Commit | Current Lease | Address | Mask Length |  |                 |
| Loop Protection                                           | 0 1                 |             | 0             |               | 192 168 0 3 | 24         |          |              |               |         |             |  |                 |
| MAR +                                                     | Add Interface       |             |               |               |             |            |          |              |               |         |             |  |                 |
| PN0 +                                                     | _                   |             |               |               |             |            |          |              |               |         |             |  |                 |
| MAC Table                                                 | IP Rou              | tes         |               |               |             |            |          |              |               |         |             |  |                 |
| VIDER VLAN .                                              | Parists Not         | and Mark    | Langth Galaxy | Next Man 1    |             |            |          |              |               |         |             |  |                 |
| Minoring .                                                | Centre Inter        | and a state | Cardin grant  | and many maps | -Con        |            |          |              |               |         |             |  |                 |
| 0.92                                                      | Add Route           |             |               |               |             |            |          |              |               |         |             |  |                 |
| stor                                                      | Save Reset          |             |               |               |             |            |          |              |               |         |             |  |                 |
| UOLD Broker                                               |                     |             |               |               |             |            |          |              |               |         |             |  |                 |
| Tools +                                                   |                     |             |               |               |             |            |          |              |               |         |             |  |                 |
| Administration +                                          |                     |             |               |               |             |            |          |              |               |         |             |  |                 |
|                                                           |                     |             |               |               |             |            |          |              |               |         |             |  |                 |
|                                                           |                     |             |               |               |             |            |          |              |               |         |             |  |                 |
| Despright #2010 Land                                      |                     |             |               |               |             |            |          |              |               |         |             |  |                 |

Puis cliquez sur "save"

#### RETOUR A L'ETAT INITIAL

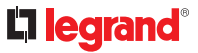

#### Retour à l'état initial du PC :

#### Refaire les manipulations de la page 1 à 4

| Général                     | Configuration alternative                                                                    |                                          |                   |                     |               |
|-----------------------------|----------------------------------------------------------------------------------------------|------------------------------------------|-------------------|---------------------|---------------|
| Les par<br>réseau<br>approp | amètres IP peuvent être dét<br>le permet. Sinon, vous deve<br>riés à votre administrateur ré | terminés auto<br>z demander le<br>éseau. | matiqu<br>es para | iement s<br>amètres | i votre<br>IP |
| () O                        | otenir une adresse IP automa                                                                 | atiquement                               |                   |                     |               |
| O Ut                        | iliser l'adresse IP suivante :                                                               | 148                                      |                   |                     |               |
| Adre                        | sse IP :                                                                                     |                                          | 10                |                     |               |
| Mase                        | que de sous-réseau :                                                                         |                                          | - K.              |                     |               |
| Pass                        | erelle par défaut :                                                                          |                                          | 12                | 3 <b>4</b>          |               |
| © Ol<br>© Ut<br>Serv        | otenir les adresses des serve<br>iliser l'adresse de serveur DN<br>eur DNS préféré :         | eurs DNS auto<br>NS suivante :           | matiqu            | uement              |               |
| Serv                        | eur DNS auxiliaire :                                                                         |                                          |                   |                     |               |
| V                           | alider les paramètres en quit                                                                | tant                                     |                   | Ava                 | ancé          |

Dans la fenêtre ci-dessus sélectionner "obtenir une adresse IP automatiquement"

Retour à l'état initial du switch :

- Si vous avez sauvegardé de manière temporaire, alors il suffit d'éteindre et de rallumer le switch

- Si vous avez réalisé une sauvegarde définitive, faire un appui long (8 sec) sur le bouton face avant